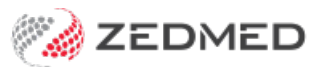

## Schedule reminders

Last Modified on 07/10/2024 2:33 pm AEDT

Send patients automatic SMS reminders for their appointments. The reminders are configured to go out at a specified time a set number of days before the appointment.

## Considerations

- The message's content is defined in the Appointment Reminder Message field, and care needs to be taken when constructing SMS Appointment Reminders to prompt the Patient to reply with a valid response.
- For Linked Appointments, an SMS will only be sent for the 'primary' appointment.
- To prevent messages from being sent at the same time, enter a value in the **Message Delay** tab. The messages will be broken up into batches and the delay will be applied after each batch is sent.

## To schedule a new SMS reminder:

- 1. Go to Zedmed's Management tab.
- 2. Select Practice setup then SMS Configuration.

The SMS Configuration screen will open.

- 3. Select the Appointment Schedule tab.
- 4. Select Add Schedule.

Select an existing schedule if you want to change its settings.

- 5. Use the **Description** field to provide a meaningful description.
- 6. Use the **Days Before** field to set how many days before the appointment the reminders will go out.
- 7. Use the **Time** field to set the time of day the reminders will go out.
- 8. In the **Appointment Type** section, use the arrows to move some or all Appointment Types to the **Selected** pane.

All appointment types in the Selected pane will receive the reminders.

9. Select **Close** to save and exit.

| 💋 SMS Configuration      |                              |                    |             |                 |                                                                                                    |                                     |           |                    | ×   |
|--------------------------|------------------------------|--------------------|-------------|-----------------|----------------------------------------------------------------------------------------------------|-------------------------------------|-----------|--------------------|-----|
| Appointment Reminders    | Appointment Schedule Summary |                    |             |                 | Edit Appointment Schedule                                                                                                    |                                     |           |                    |     |
| Appointment Schedule     | Active                       | Description        | Days Before | Time            | Description Surgical Procedure                                                                                                    |                                     |           |                    |     |
| Appointment Confirmation |                              | Reminder           | 1           | 09:00 am        | Days Before                                                                                                    | 8                                   | \$        |                    |     |
| Recall Reminders         |                              | Surgical Procedure | 8           | 09:30 am        | Time                                                                                                    | 09:30                               | <b></b>   |                    |     |
| Recall Schedule          |                              |                    |             |                 | nme                                                                                                    | 03.30                               | •         |                    |     |
| Message Delay            |                              | Appo<br>Ava        |             |                 |                                                                                                    | Туре                                |           | Selected           |     |
|                          |                              | Add                | Schedule    | Delete Schedule | Standard Co<br>Long Consu<br>New Patient<br>Review Cons<br>Immunisatio<br>Immunisatio<br>covid<br>TL<br>Test1w<br>Cloud<br>TestApptTyp | nsult<br>Itation<br>n - Linked<br>n | >>><br><< | Surgical Procedure |     |
|                          |                              |                    |             |                 |                                                                                                    |                                     |           | Close Canc         | el. |

The Appointment Reminder and Confirmation tabs are where you provide the text for the SMS messages.